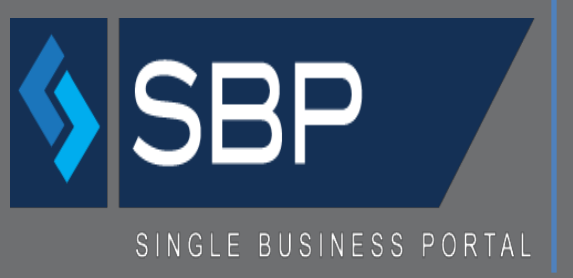

APPLICANT MANUAL - EXTERNAL ACT 20 ANNUAL REPORT FOR EXPORT SERVICES

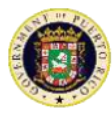

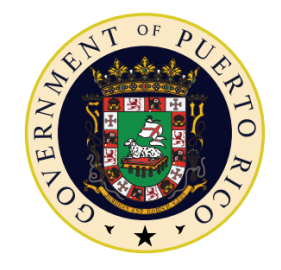

# GOVERNMENT OF PUERTO RICO

#### Department of Economic Development and Commerce

# Table of Contents

| WHAT IS SBP?                                            |
|---------------------------------------------------------|
| WHAT IS UNIQUE PROFILE?                                 |
| HOW TO ACCESS THE SYSTEM?                               |
| How to edit the Unique Profile?                         |
| HOW DOES THE DASHBOARD WORK?8                           |
| LEGEND:                                                 |
| WHAT IS ACT 20 ANNUAL REPORT?10                         |
| HOW TO APPLY FOR ACT 20 ANNUAL REPORT?10                |
| HOW TO CREATE A NEW ACT 20 ANNUAL REPORT APPLICATION?12 |
| GENERAL INFORMATION                                     |
| ATTACHMENTS                                             |
| SUMMARY                                                 |
| ACKNOWLEDGEMENT                                         |
| PAYMENTS                                                |
| PAYMENT SUMMARY                                         |

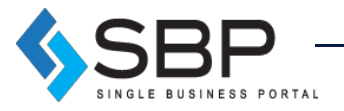

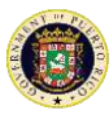

### What is SBP?

The Single Business Portal ("SBP") offers individuals and businesses a single platform where they can request a variety of government products such as permits and incentives. The platform also manages transactions that contribute to the economic development of Puerto Rico. SBP is 100% paperless, saving the customer time and money.

#### What is Unique Profile?

The Unique Profile is a digital tool that, through your Social Security Number, National Identification Number and/or Employer Identification Number ("EIN"), will allow you to create an exclusive profile to perform paperwork in Puerto Rico. Under this profile, it will allow the user to file applications as an individual or company; and all the data of the applicant ("Applicant") will be captured, whether as an individual, corporation and/or representative. Another benefit of the Unique Profile is the integration of procedures in the Department of Economic Development and Commerce (also known as "DDEC," Spanish acronym) and the Permit Management Office (also known as "OGPe," Spanish acronym). This integration allows you to monitor the procedures that have been requested by an entity and/or individual.

#### How to access the System?

Use *Google Chrome* to access the portal via the following link: <u>https://www.businessinpuertorico.com/sbp/</u>

Other Internet browsers like: Mozilla Firefox, Safari and Internet Explorer does not work properly with the SBP interface. The link above will direct the user directly to the SBP Homepage.

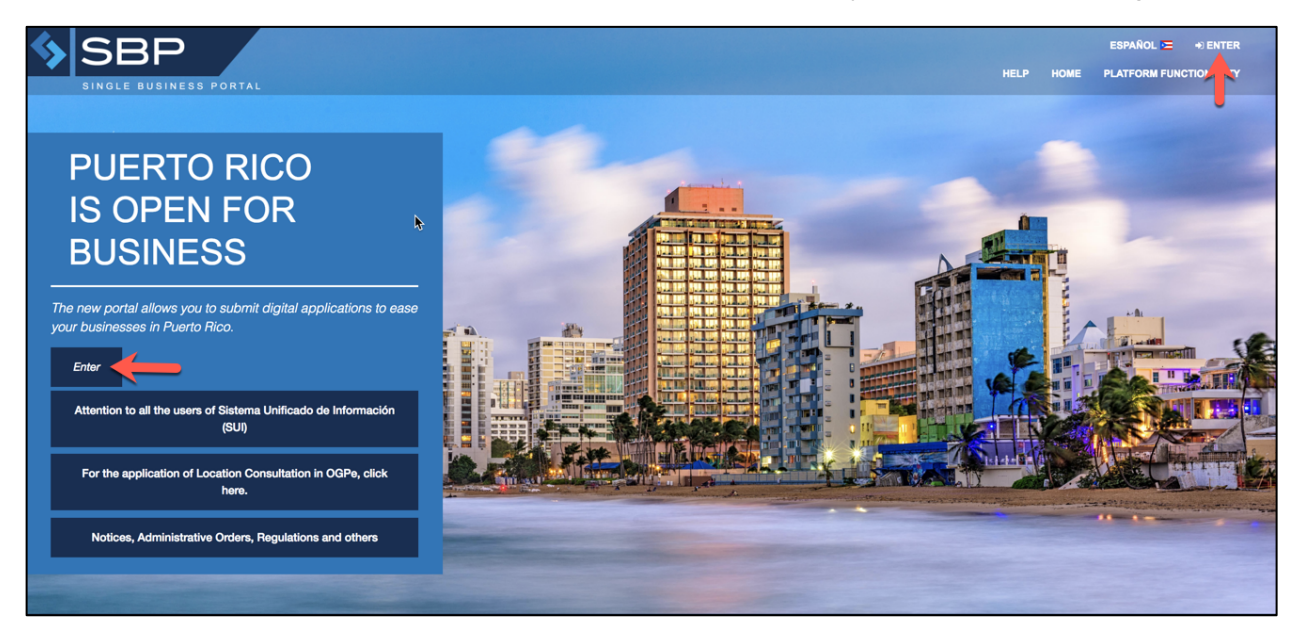

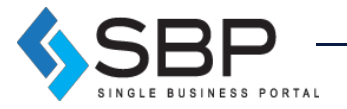

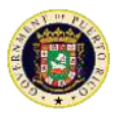

The user must press "Log in", placed in the left center or top right corner of the Homepage to access an existing account or create a new one.

**Log in:** If the user already has an existing SBP account, then he/she must enter the username and password and click "Log in".

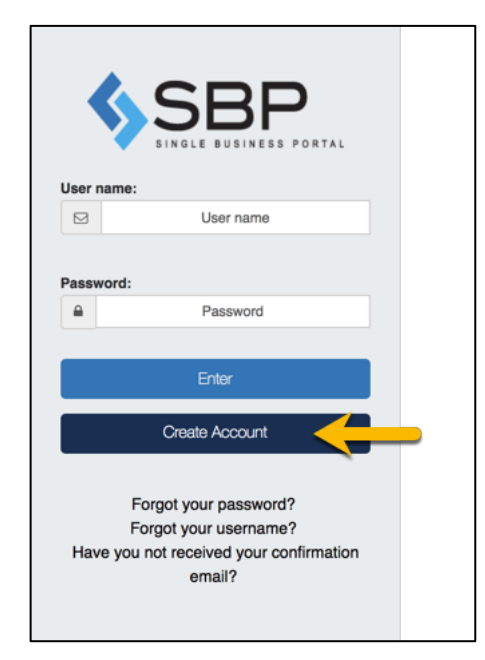

**Forgot password?** If the user already has an account created but forgot their password, then he/she must click on the hyperlink titled "Forgot your password?" and provide the email address used to create the account. The user will find the hyperlink at the bottom of the window, just below the "Create Account" button. Once the user submits the request for a password reset, he/she will receive an email asking to click a link to set a new password. After the user clicks the provided link, he/she will be able to enter their email and new password.

**Forgot username?** If the user already has an account created but forgot their username, then he/she must click on the hyperlink titled "Forgot your username?" and provide the email address used to create the account. The user will find the hyperlink at the bottom of the window, below the "Create Account" button. Once the user submits the request for a username reset, he/she will receive an email asking to click a link to set a new password. After the user clicks the provided link, he/she will be able to enter their email and new username.

**Still haven't received a confirmation email?** Once the user has registered as a new user, he/she will receive an automatic communication asking to confirm the user account. The user must click on the link provided in the communication, so he/she can complete the creation of the user account. After the user confirms the account, he/she can login into the platform to start the process of filling out a tax incentive application or submitting an annual report. If the user has not received a confirmation email, he/she must click "Still haven't received a confirmation email?" and provide the email address used to create the account. The user will find the hyperlink at the bottom of the window, below the "Create Account" button. It is important that the user add us to their address book, so he/she can receive the platform's message notifications.

![](_page_3_Picture_7.jpeg)

![](_page_4_Picture_0.jpeg)

**Create Account:** If the user does not have an existing SBP account, then he/she should create one by clicking "Create Account". The following window will appear, and the user must fill all the required information (\*). Once completed, the user may click "Create".

|                                                                                                    | \$                                                                                                    |                                                              | P<br>SS PORTAL                                                                                                    |
|----------------------------------------------------------------------------------------------------|----------------------------------------------------------------------------------------------------|--------------------------------------------------------------|----------------------------------------------------------------------------------------------------|
| Account Information                                                                                   |                                                                                                    |                                                              |                                                                                                    |
| Email Address: *                                                                                      |                                                                                                    |                                                              |                                                                                                    |
| martinez_yoel92@yahoo.com                                                                             |                                                                                                    |                                                              |                                                                                                    |
| Password: *                                                                                           |                                                                                                    | Confi                                                        | firm your password: *                                                                                                    |
|                                                                                                    |                                                                                                    | <ul><li></li></ul>                                           |                                                                                                    |
| titizenship: *                                                                                        | Identification Type: *                                                                                       |                                                              | Identification Number: *                                                                                                    |
| Wallis & Futuna                                                                                       | National Identifier                                                                                          |                                                              | ¢ 12345678987654321 Q                                                                                                    |
| Personal Information                                                                                  |                                                                                                    |                                                              |                                                                                                    |
| itizenship: *                                                                                         | Identification Type:                                                                                         | Identi                                                       | tification Number: *                                                                                                    |
| Wallis                                                                                                | National Identifier                                                                                          | ••••                                                         | 4321                                                                                                    |
| iret Name: *                                                                                          | Initial                                                                                                    | Lost                                                         | Name: *                                                                                                    |
| First Name                                                                                            | Initial                                                                                                    | Last                                                         | Last Name                                                                                                    |
|                                                                                                    | 0 miles t                                                                                                    |                                                              |                                                                                                    |
| mm/dd/www                                                                                             | O MO F                                                                                                    |                                                              | Select an option                                                                                                    |
| Pr<br>Address                                                                                         | incipal                                                                                                    |                                                              | Driver's License                                                                                                    |
| Address: *                                                                                            |                                                                                                    | Count                                                        | ntry: *                                                                                                    |
| Ad                                                                                                    | idress                                                                                                    | Sele                                                         | ect an option \$                                                                                                    |
| itate: *                                                                                              | City: *                                                                                                    | Zin C                                                        | Code: *                                                                                                    |
|                                                                                                    |                                                                                                    |                                                              | Zip Code                                                                                                    |
| Additional Information:                                                                               |                                                                                                    |                                                              |                                                                                                    |
| econdary Phone:                                                                                       | Fax:                                                                                                    |                                                              | Secondary Email:                                                                                                    |
| Secondary                                                                                             |                                                                                                    | Fax                                                          | Email Address                                                                                                    |
| Acknowledgemen<br>Be advised that your registration                                                   | t                                                                                                    | inique identificati                                          | tion and will also constitute your electronic signature for any                                                                                                    |
| password confidential and not sh<br>unique identifier. The Governmer<br>and the Permit and Management | are it with third parties; the user<br>t of Puerto Rico, the Departmen<br>Office will not be responsible for | will also be solely<br>t of Economic De<br>r any transaction | assword, it will be the full duty of the user to keep its deemane and<br>ely responsible for any transaction made within the SBP with its<br>Development and Commerce, the Office of Industrial Tax Exemption<br>in made with any user identifier within the SBP. |
|                                                                                                    |                                                                                                    |                                                              |                                                                                                    |
|                                                                                                    |                                                                                                    |                                                              |                                                                                                    |
|                                                                                                    |                                                                                                    |                                                              | Cross                                                                                                    |

![](_page_4_Picture_3.jpeg)

![](_page_5_Picture_0.jpeg)

**NOTE**: Password must contain at least 8 characters, including, at least, one of each of the following characters: a letter, a digit and a special character (!@#\$%^&).

Once the unique profile is created, the following screens will appear.

| Congratulations!                                |                                                      | Go to star |
|-------------------------------------------------|------------------------------------------------------|------------|
| Your account has been created succes            | sfully. You will receive an email to confirm the reg | istration. |
| Account Information                             |                                                      |            |
| Email Address:                                  | Name:                                                |            |
| ¿Are you a company owner or representative? You | No                                                   |            |
| ✓<br>Associate People                           |                                                      |            |
| 4                                               |                                                      |            |

If the user is the owner or a representative of a company, he/she must click "Yes" and provide the Employer Identification Number and click the search button. The following screen will appear in which the user will submit all the information required about the company and click "Create".

| >¡Congratulat            | Company Identificatio | n         | Company Nam | e: *             | Relation with company | r: *  | Go to star |
|--------------------------|-----------------------|-----------|-------------|------------------|-----------------------|-------|------------|
|                          | Number: *             |           | Company Nar | ne               | Select an option      | ¢     |            |
|                          | 12-3489040            |           |             |                  |                       |       |            |
| Your account             | Primary Phone: *      |           |             | Secondary Phor   | ne:                   | _ 1   |            |
| Account Informatic       | Email Address:        |           | Fax:        |                  |                       | - 1   |            |
| Account mormatic         | email address         |           | Fax         |                  |                       |       |            |
| Email Address:           | Address               |           |             |                  |                       |       |            |
| martinez_yoel92@         |                       |           |             |                  |                       |       |            |
| <b>Company Inforr</b>    | Address: *            |           |             | Country: *       |                       |       |            |
|                          | Address               |           |             | Select an option | n ‡                   |       |            |
| Are you a company c      | State: * *            | City: * * |             | Zip Code: *      |                       |       |            |
| ,,                       | N/A                   |           |             |                  |                       |       |            |
| Ingress the Company Ider | <b>k</b>              |           |             |                  |                       |       |            |
| 12-3489040               |                       |           |             |                  |                       |       |            |
| ~                        | Create                |           |             |                  |                       |       |            |
| Associate People         |                       |           |             |                  |                       | Close |            |

![](_page_5_Picture_6.jpeg)

![](_page_6_Picture_0.jpeg)

The user can also associate any person he wishes by clicking "Add Specialist", submitting his information and clicking "Create". Once the user is done filling all the information, he/she must click "Homepage" to go back to the Homepage.

|                      | Personal Data      |         |             |               |                  |  |
|----------------------|--------------------|---------|-------------|---------------|------------------|--|
| Your account         | Specialist Type: * |         | License Nur | nber: *       | Issuance Date: * |  |
|                      | Select an option   | \$      | Núm. de Li  | cencia        | mm/dd/yyyy       |  |
|                      | First Name: *      |         | Initial:    | Last Name: *  |                  |  |
| Account Informatic   | First Name         |         | Initial     | Last Name     |                  |  |
| Email Address        | Primary Phone: *   |         |             | Secondary Pl  | none:            |  |
| martinez voel02@     | Principal          |         |             |               |                  |  |
|                      | Email Address: *   |         |             |               |                  |  |
| Company mon          | Email Address      |         |             |               |                  |  |
|                      | Address            |         |             |               |                  |  |
| ¿Are you a company o | Address: *         |         |             | Country: *    |                  |  |
|                      | Address            |         |             | Select an opt | tion 🗘           |  |
| 12 2480040           | State: *           | City: * |             | Zip Code: *   |                  |  |
| 12-3409040           |                    |         |             |               |                  |  |
|                      |                    |         |             |               |                  |  |
| Associate People     | Create             |         |             |               |                  |  |

#### How to edit the Unique Profile?

Once the user is logged in and wishes to make changes to his profile, it may go to the home screen and click on the settings icon on the top left corner of the unique profile information box:

| SBP                    |                           |                          |                    |             |
|------------------------|---------------------------|--------------------------|--------------------|-------------|
| SINGLE BUSINESS PORTAL |                           | nome                     |                    | SOLICITANTE |
|                        |                           |                          |                    |             |
|                        |                           |                          |                    |             |
| Permit Applications ~  | Location Approvals $\sim$ | Incentive Applications ~ | Other Applications |             |
|                        |                           |                          |                    | •           |

![](_page_6_Picture_6.jpeg)

![](_page_7_Picture_0.jpeg)

On this page, the user will be able to make changes to his profile. The user will be able to modify personal or company related information such as adding specialist. Click "Edit" to makethe changes; upon completion press "Update".

| Account Information    | ı   |               |                 |                |                    |         |    |  |
|------------------------|-----|---------------|-----------------|----------------|--------------------|---------|----|--|
| User name:             |     |               |                 |                |                    |         |    |  |
| O krish@e-3consulting. | com |               |                 |                |                    |         |    |  |
| Password:              |     |               |                 |                |                    |         |    |  |
| <u></u>                |     |               |                 |                |                    |         |    |  |
| Personal Information   | n   |               |                 |                |                    |         |    |  |
|                        |     | k.            |                 |                |                    |         |    |  |
| Citizenship: *         |     | Identificatio | on Type: *      |                | Identification Nun | nber: * | _  |  |
| Estados Unidos         | \$  | Número de     | e seguro social | *              | ******             |         | ۲  |  |
| First Name: *          |     |               | Initial:        | Last Name: *   |                    |         |    |  |
| KRISHNETT              |     |               | М               | CRESPO         |                    |         |    |  |
| Date of Birth: *       |     |               | Gender: *       |                | Marital status:    |         |    |  |
| 02/27/1995             |     |               | Male    Female  |                | Soltero            |         | \$ |  |
| Primary Phone: *       |     |               |                 | Driver's Licer | nse :              |         |    |  |
| 787 966-3320           |     |               |                 | Driver's Lice  | ense               |         |    |  |
| Address                |     |               |                 |                |                    |         |    |  |
| Address: *             |     |               |                 | Country: *     |                    |         |    |  |
| PO BOX 114             |     |               |                 | Estados Unio   | dos                | \$      |    |  |
| State: *               |     | Municipalit   | y: *            | Zip Code:      |                    |         |    |  |
| Alabama                | \$  | Bayamón       |                 | 00960          |                    |         |    |  |
| Additional Information | on: |               |                 |                |                    |         |    |  |
|                        |     |               |                 |                |                    |         |    |  |

How does the Dashboard work?

The *My Dashboard* screen allows users to apply for permits, incentives, among other applications. *My Dashboard* will also include a summary of its activities.

![](_page_7_Picture_5.jpeg)

Further down, use these 3 boxes function as filters to access the different applications that the user has applied for or have been applied for. In the filters, the applications are separated for the user with the personal information, an identified company (the user's or as a representative), or on behalf of another person.

![](_page_7_Picture_7.jpeg)

![](_page_8_Picture_0.jpeg)

| > Applications Request |                      |                          |
|------------------------|----------------------|--------------------------|
| My Applications        | Company Applications | Third Party Applications |

![](_page_8_Figure_2.jpeg)

Legend:

- 1. Incomplete: An application was created in the system, but has not been submitted
- 2. Manager: Waiting action of a superior. Does not apply to incentives.
- 3. Initiated: An application was started in the system, but has not been completed.
- 4. Legal Review: Application is in the legal division's dashboard. *Does not apply to incentives.*
- 5. Pending Payment: Payment pending in application.
- 6. Secretary: In the Secretary's dashboard. Does not apply to incentives.
- 7. **Inspection:** The application is in currently under a revision process by the government or corresponding agency.
- 8. **Archived**: The application will pass to this status when the Applicant does not realize a rectification within the established period the application is archived.
- 9. **Rectification**: The government personnel found an error or needs more information to evaluate, for which a rectification is deemed.
- 10. **Denied**: The application is rejected.
- 11. **Waiting**: The application is waiting for more information.
- 12. **Approved:** The application is approved.

![](_page_8_Picture_16.jpeg)

9

![](_page_9_Picture_0.jpeg)

# What is Act 20 Annual Report?

Every decree holder ("Grantee") under the Act No. 20-2012, as amended ("Act 20"), must file annually with the Department of Economic Development and Commerce a sworn report, which shall include an account of data ascertaining Grantee's compliance with the conditions established in the decree ("Decree") and the Act 20, for the taxable year immediately preceding the filing date thereof. The Act 20 annual report ("Annual Report") must be filed not later than thirty (30) days after filing Grantee's corresponding income tax return, including any extensions for said purposes. In the event of the granting of an extension, the mentioned thirty (30) days will begin to elapse at the expiration date of the alluded extension. The Annual Report carries a filing fee of three hundred dollars (\$300.00).

The following documents must be uploaded to the platform as part of the submittal process of an Act 20 Annual Report:

- Financial Statements for the reporting taxable year (audited, as applicable)
- Puerto Rico Income Tax Returns submitted at the Department of Treasury for the reporting taxable year
- Real and Personal Property Tax Returns (CRIM, by its Spanish acronym) for the reporting taxable year
- Business Volume Declaration for the reporting taxable year
- Any other document(s) requested by the concerned agency

### How to start an Act 20 Annual Report?

To apply for the Annual Report, select the "Incentive Applications" tab and then click on the "Annual Report for" option.

![](_page_9_Picture_11.jpeg)

![](_page_9_Picture_12.jpeg)

![](_page_10_Picture_0.jpeg)

| Permit Applications ~ | Location Approvals ~ | Incentive Applications ~                                       | Other Applications |
|-----------------------|----------------------|----------------------------------------------------------------|--------------------|
|                       |                      | Amendments                                                     |                    |
|                       |                      | Annual Report for Act22                                        |                    |
|                       |                      | Act 14 for Retention and<br>Return of Medical<br>Professionals |                    |
|                       |                      | Act 20 for Export Services                                     |                    |

Once the user selects the "Act 20 Annual Report" option, the subsequent page will display two drop-down lists and a brief description of Act 20 Annual Report.

| Application Type *                                                                                                    |                                                                                                    |
|----------------------------------------------------------------------------------------------------|----------------------------------------------------------------------------------------------------|
| Act                                                                                                    | \$                                                                                                    |
| Application *                                                                                                    |                                                                                                    |
| Act20-Annual Report                                                                                                    | \$                                                                                                    |
| Act 20 Appual Dapa                                                                                                    | rt for Export Sonvigoo                                                                                                    |
| Act 20 Annual Hepo<br>Description~<br>Every Grantee must file an<br>ascertaining Grantee's com<br>preceding the filing date the<br>including any extensions to<br>date of the alluded extension                       | rt for Export Services<br>nually with the Department of Economic Development and Commerce a sworn report, which shall include an account of data<br>pliance with the conditions established in the Grant and the Act No. 20-2012, as amended, for the taxable year immediately<br>reof. The annual report must be filed not later than thirty (30) days after filing Grantee's corresponding income tax return,<br>said purposes. In the event of the granting of an extension, the mentioned thirty (30) days will begin to elapse at the expirati<br>n. |
| Act 20 Annual Hepo<br>Description~<br>Every Grantee must file an<br>ascertaining Grantee's com<br>preceding the filing date the<br>including any extensions to<br>date of the alluded extension<br>Details~           | rt for Export Services<br>nually with the Department of Economic Development and Commerce a sworn report, which shall include an account of data<br>pliance with the conditions established in the Grant and the Act No. 20-2012, as amended, for the taxable year immediately<br>reof. The annual report must be filed not later than thirty (30) days after filing Grantee's corresponding income tax return,<br>said purposes. In the event of the granting of an extension, the mentioned thirty (30) days will begin to elapse at the expiration.    |
| Act 20 Annual Hepo<br>Description~<br>Every Grantee must file an<br>ascertaining Grantee's com<br>preceding the filing date the<br>including any extensions fo<br>date of the alluded extension<br>Details~<br>Price: | rt for Export Services<br>sually with the Department of Economic Development and Commerce a sworn report, which shall include an account of data<br>pliance with the conditions established in the Grant and the Act No. 20-2012, as amended, for the taxable year immediately<br>reof. The annual report must be filed not later than thirty (30) days after filing Grantee's corresponding income tax return,<br>said purposes. In the event of the granting of an extension, the mentioned thirty (30) days will begin to elapse at the expirati<br>n. |

The user must make sure all the information is correct and then click "Create" to continue.

![](_page_10_Picture_5.jpeg)

![](_page_11_Picture_0.jpeg)

## How to complete an Act 20 Annual Report?

In the Act 20 Annual Report, the user will find a navigation bar that consists of the following steps:

|                        |             | •       | \$      | - •    |
|------------------------|-------------|---------|---------|--------|
| General<br>Information | Attachments | Summary | Payment | Finish |

#### **General Information**

On the "General Information" section, the user will find the majority of the annual report divided into sections. The user will be asked if he or she filed the Act 20 Application through the Single Business Portal and if the Annual Report is for one of the companies associated to his/her profile. The user will have the option of submitting the Annual Report for a company that is already associated to his/her Unique Profile. The other option is to create a new company.

If the user's company is associated with his/her profile, he/she must answer "Yes" to the second toggle question "Are you applying for this incentive for one of the companies associated to your profile?" A dropdown will appear, and user must select the desired company.

![](_page_11_Picture_7.jpeg)

![](_page_11_Picture_8.jpeg)

![](_page_12_Picture_0.jpeg)

If the user is creating a new company, he/she must click "Create Company", enter the Employer Identification Number and click the search button. The following fields will appear; the user must fill the required information and click "Done".

| Did Grantee file the Act 20 Application through the Sing                                                                                                    | le Business Portal? No                                                                                                    | Yes |
|----------------------------------------------------------------------------------------------------|----------------------------------------------------------------------------------------------------|-----|
| Are you applying for this incentive for one of the compa                                                                                                    | nies associated to your profile? No                                                                                                    | Yes |
| + Create Company                                                                                                    | Please type in the Identification Number:<br>✓ 76-8594839                                                                                                    |     |
| Company Information                                                                                                    |                                                                                                    |     |
| Identification Number *                                                                                                    | Company Name *                                                                                                    |     |
| 76-8594839                                                                                                    | Company A                                                                                                    |     |
| Company Relation *                                                                                                    | Primary Phone *                                                                                                    |     |
| Representative \$                                                                                                    | 787 123-1234                                                                                                    |     |
| Email *                                                                                                    | Website                                                                                                    |     |
|                                                                                                    |                                                                                                    |     |
| companya@gmail.com<br>Fax<br>Fax                                                                                                    | companya.com                                                                                                    |     |
| companya@gmail.com Fax Fax Address Postal Address                                                                                                    | companya.com                                                                                                    |     |
| companya@gmail.com Fax Fax Address Postal Address                                                                                                    | companya.com<br>Physical Address                                                                                                    |     |
| companya@gmail.com Fax Fax Address Postal Address Address Dirección 123                                                                                                    | companya.com Physical Address Address Direction 123                                                                                                    |     |
| companya@gmail.com Fax Fax Address Postal Address Address Dirección 123 Countre 4                                                                                                    | companya.com Physical Address Address Dirección 123 Country *                                                                                                    |     |
| companya@gmail.com Fax Fax Fax Address Postal Address Address Country Estados Unidos                                                                                                    | oompanya.com Physical Address Address Iddress Dirección 123 Country Estados Unidos                                                                                                    |     |
| companya@gmail.com Fax Fax Fax Address Postal Address Address Country • Estados Unidos  \$ State •                                                                                                    | companya.com Physical Address Address  Address  Dirección 123  Country *  Estados Unidos  \$ State *                                                                                       |     |
| companya@gmail.com Fax Fax Fax Address Address Address Address Country Estados Unidos State Puerto Rico                                                                                                    | companya.com         Physical Address         Address *         Dirección 123         Country *         Estados Unidos         State *         Puerto Rico         Puerto Rico             |     |
| companya@gmail.com Fax Fax Fax Address Postal Address Address Country Estados Unidos State Puerto Rico City                                                                                                    | companya.com         Physical Address         Address *         Dirección 123         Country *         Estados Unidos         State *         Puerto Rico         City *                  |     |
| companya@gmail.com Fax Fax Fax Fax CAddress Country Estados Unidos Country Country Estados Unidos Country Country Coun | companya.com         Physical Address         Address *         Dirección 123         Country *         Estados Unidos         State *         Puerto Rico         City *         San Juan |     |
| companya@gmail.com Fax Fax Fax Fax Address Postal Address Address Dirección 123 Country * Estados Unidos   State * Puerto Rico   City * San Juan    Zip Code *                                                                                                    | companya.com     Physical Address   Address *   Dirección 123   Country *   Estados Unidos   Estados Unidos   State *   Puerto Rico   City *   San Juan   Zip Code *                       |     |

After user finishes either associating a company or creating a new company, the user must enter a Decree Number and validate it.

| Decree Number: *         |  |
|--------------------------|--|
| 2018-Act20-000111        |  |
|                          |  |
| Confirm Decree Number: * |  |

The first section of the Annual Report contains company information already provided in the screens above. This information will be auto filled in the fields below. However, there will be remaining fields the user must complete.

![](_page_12_Picture_6.jpeg)

![](_page_13_Picture_0.jpeg)

|                              | Effective Date of the Desires                              |
|------------------------------|------------------------------------------------------------|
| Legal Name of Entity:        | m 2019-01-08                                               |
| Company A                    | 2013-01-00                                                 |
| Type of Entity: *            | Commencement of Operations: *                              |
| Domestic Corporation \$      | 2019-01-08                                                 |
| Business Phone: *            | Taxable Year End: *                                        |
| 787 123-4567                 | 2019-01-08                                                 |
| Mobile Phone: *              | Merchant's Registration Number: *                          |
| 787 123-1234                 | 1234567-1234                                               |
| Email: *                     | Real Property Tax Identification Number: *                 |
| companya@gmail.com           | 123-456-789-12                                             |
| Company Website:             | the the Original field in second and double O              |
| companya.com                 | Has the Grantee filed its annual report previously? No Ves |
| Postal Address<br>Address: * | Physical Address<br>Address: *                             |
| Dirección 123                | Dirección 123                                              |
| Country *                    | Country *                                                  |
| Estados Unidos 🗘             | Estados Unidos 🗘                                           |
| State *                      | State *                                                    |
| Puerto Rico 💠                | Puerto Rico \$                                             |
| City: *                      | City: *                                                    |
|                              | San Juan                                                   |
| San Juan                     | Garodan                                                    |
| San Juan<br>Zip Code: *      | Zip Code: *                                                |

[Please continue to the next page]

![](_page_13_Picture_3.jpeg)

![](_page_14_Picture_0.jpeg)

For this section, the user must select the company's eligible service(s). If user chooses for example, Consulting Services, there will be a dropdown next to it, where the user must select the specific consulting service Grantee is providing in accordance to the Grant. Distribution of percentages cannot be greater than 100%.

| Section II: Type of Service and                                                                                                    | Percentage for Grantee's Taxable                                                                                                    | e Year                                                                                                    |
|----------------------------------------------------------------------------------------------------|----------------------------------------------------------------------------------------------------|----------------------------------------------------------------------------------------------------|
| Select the type(s) of Eligible Service(s) under the Act fo<br>vice(s) in Section B. In addition, indicate, in the space<br>dicated to the specific activity.                                                                         | ir which the tax incentives are requested. Select all that app<br>e provided beside each activity and in terms of percentag                                                                                                    | ly and provide a detailed description of the<br>ge (%), how much of the business will be                             |
| Eligible Service                                                                                                    | Service Type                                                                                                    | Percent (%)                                                                                                    |
| Voice and data telecommunications between perso<br>outside of Puerto Rico                                                                                                    | ons located                                                                                                    |                                                                                                    |
| Call Centers                                                                                                    |                                                                                                    |                                                                                                    |
| Shared services center                                                                                                    |                                                                                                    |                                                                                                    |
| Storage and distribution centers                                                                                                    |                                                                                                    |                                                                                                    |
| Educational and Training                                                                                                    |                                                                                                    |                                                                                                    |
| Hospital and Laboratory                                                                                                    |                                                                                                    |                                                                                                    |
| Investment Banking and Other Financial Services                                                                                                    | Select One \$                                                                                                    |                                                                                                    |
| Commercial and mercantile distribution of products<br>in Puerto Rico for jurisdiction outside Puerto Rico.                                                                                                    | s manufactured                                                                                                    |                                                                                                    |
| Assembly, bottling and packaging operations of pro<br>export                                                                                                    | pducts for                                                                                                    |                                                                                                    |
| Marketing centers                                                                                                    |                                                                                                    |                                                                                                    |
| Trading companies                                                                                                    |                                                                                                    |                                                                                                    |
| Research and development                                                                                                    |                                                                                                    |                                                                                                    |
| Advertising and public relations services                                                                                                    |                                                                                                    |                                                                                                    |
| Consulting services                                                                                                    | Select One \$                                                                                                    |                                                                                                    |
| Advice on Matters Related to Any Trade or Busines                                                                                                    | 55                                                                                                    |                                                                                                    |
| Creative Industries                                                                                                    |                                                                                                    |                                                                                                    |
| Production of blueprints, architectural and engineer<br>and project management                                                                                                    | ring services,                                                                                                    |                                                                                                    |
| Professional services                                                                                                    | Accounting \$                                                                                                    | 70                                                                                                    |
| Centralized Management Services (Headquarters)                                                                                                    |                                                                                                    | 10                                                                                                    |
| Centers for electronic data processing                                                                                                    |                                                                                                    | 10                                                                                                    |
| Development of computer programs                                                                                                    |                                                                                                    | 10                                                                                                    |
| Other service                                                                                                    |                                                                                                    |                                                                                                    |
|                                                                                                    | Total                                                                                                    | Percent: * 100                                                                                                    |
| *An exempted business under Act 20 is<br>Commonwealth of Puerto Rico, its agencies<br>eligible services listed above may be subje<br>regulations administered by the Office of the<br>others. Provide copy of license or any other p | required to comply with all laws, regulations and ordir<br>s and municipalities which are applicable to its operations.<br>set to licensing requirements or authorizations to do busin<br>c Commissioner of Financial Institutions or the Department<br>permit required for rendering the services. | nances promulgated by the<br>As an example, some of the<br>ness required under laws or<br>of Consumer Affairs, among |

Under this section, the user must provide information regarding Grantee's employment. All filed must be filled out accurately. If user answers "Yes" to the question "Are any of these employees also shareholders of the Act 20 Company?" user must answer the two questions it follows.

![](_page_14_Picture_4.jpeg)

![](_page_15_Picture_0.jpeg)

| Section III: Employment Information                                            |          |
|--------------------------------------------------------------------------------|----------|
| Provide employee information corresponding to Grantee's taxable year.          |          |
| Employment Requirement under the Decree: *                                     | 50       |
| Eligible Activities                                                            |          |
| Number of Full Time Equivalent Employees Engaged in Eligible Activities: *     | 40       |
| Non-Eligible Activities                                                        |          |
| Number of Full Time Equivalent Employees Engaged in Non-Eligible Activities: * | 10       |
| Total:                                                                         | 50       |
| Are any of these employees also shareholders of the Act 20 Company?            | No 🛑 Yes |
| How many?                                                                      | 5        |
| How many of Grantee's shareholders have Act 22 grants?                         | 2        |

[Please continue to the next page]

![](_page_15_Picture_3.jpeg)

Applicant Manual16Version 1.0 – January 2019

![](_page_16_Picture_0.jpeg)

For the Financial Information section, user must enter numeric values regarding the applicable taxable year of the Annual Report for both eligible and non-eligible activities. Additionally, user must enter values regarding income taxes, municipal taxes and property taxes.

| Section IV: Financial Information                                               |                                            |                                                |
|---------------------------------------------------------------------------------|--------------------------------------------|------------------------------------------------|
| Provide the following financial information, as of the last filed Tax Return. * |                                            |                                                |
|                                                                                 | End of Taxable Year<br>Eligible Activities | End of Taxable Year<br>Non-Eligible Activities |
| Total Sales                                                                     | 1000                                       | 1000                                           |
| Salaries & Employee Benefits                                                    | 1000                                       | 1000                                           |
| Municipal Taxes                                                                 | 1000                                       | 1000                                           |
| Other Operating Costs & Expenses                                                | 1000                                       | 1000                                           |
| Other Income                                                                    | 1000                                       | 1000                                           |
| Income Before Income Taxes                                                      | 1000                                       | 1000                                           |
| Income Taxes                                                                    | 1000                                       | 1000                                           |
| Net Income                                                                      | 1000                                       | 1000                                           |
| Securities & Other Financial Instruments                                        | 1000                                       | 1000                                           |
| Real Estate                                                                     | 1000                                       | 1000                                           |
| Machinery and Equipment                                                         | 1000                                       | 1000                                           |
| Other Assets                                                                    | 1000                                       | 1000                                           |
| Total Assets                                                                    | 1000                                       | 1000                                           |
| Total Liabilities                                                               | 1000                                       | 1000                                           |
| Equity                                                                          | 1000                                       | 1000                                           |
| Provide the following financial information, as of the last filed Tax Return.   |                                            |                                                |
| Grantee's savings in consideration of the Decree                                |                                            | Amount                                         |
| Income Taxes *                                                                  |                                            | 1000                                           |
| Municipal Taxes *                                                               |                                            | 1000                                           |
| Property Taxes *                                                                |                                            | 1000                                           |

![](_page_16_Picture_3.jpeg)

![](_page_17_Picture_0.jpeg)

For "Exports and Other Information", user must fill out the information for all the companies it exports it services to. Once the first company is filled, user can click on "Add" button to add additional companies.

| Company * | Country *      |    | Type of Service *        | Specify Other    | Percent (%) * |
|-----------|----------------|----|--------------------------|------------------|---------------|
| Company A | Estados Unidos | •  | Research and Development | \$               | 10            |
| Company B | Alemania       | \$ | Other                    | \$<br>Technology | 10            |

[Please continue to the next page]

![](_page_17_Picture_4.jpeg)

![](_page_18_Picture_0.jpeg)

If user selects "Yes" to question "Has the Grantee transferred or sold the decree, the stocks or the propriety interest during the taxable year?" user must indicate who the recipient of such is. Depending on who the recipient is, an individual or a company, a pop up with the corresponding information will surface. Pictures below show option 1, for an individual, and option 2, for acompany.

| Has the Grantee tran         | sferred or sold the decree    | , the stocks or other proprieta | ry interest during the | e taxable | year?    | No 🔲 Yes    |
|------------------------------|-------------------------------|---------------------------------|------------------------|-----------|----------|-------------|
| Who is the recipient of the  | ne Decree, the stocks or othe | er propriety interest? *        | Individual             | \$        |          |             |
| Recipient's Name: *          | Juan del Pueblo               |                                 |                        |           |          |             |
| Social Security<br>Number: * | ***-**-6789                   |                                 |                        |           |          |             |
| Physical Address: *          | Dirección 123                 | Estados Unidos  🖨               | Puerto Rico            | \$        | San Juan | \$<br>00926 |
| Vailing Address: *           | Dirección 123                 | Estados Unidos 🛊                | Puerto Rico            | ¢         | San Juan | \$<br>00926 |

**Option 1: Individual** 

#### **Option 2: Company**

| Section VI: Tr              | ransfer of Decre              | ee, Stocks or             | Proprietary I            | nterest (if app | licable)    |
|-----------------------------|-------------------------------|---------------------------|--------------------------|-----------------|-------------|
| Has the Grantee trans       | ferred or sold the decree, th | e stocks or other proprie | tary interest during the | taxable year?   | No 🧰 Yes    |
| Who is the recipient of the | Decree, the stocks or other p | propriety interest? *     | Company                  | \$              |             |
| Recipient's Name: *         | Company ABC                   |                           |                          |                 |             |
| Employer Identification     | 12-3456789                    |                           |                          |                 |             |
| Number: *                   |                               |                           |                          |                 |             |
| Decree Number: *            | 2018-Act20-000222             |                           |                          |                 |             |
| Physical Address: *         | Dirección 123                 | Estados Unidos            | Puerto Rico              | \$ San Juan     | \$ 00926    |
| Mailing Address: *          | Dirección 123                 | Estados Unidos            | Puerto Rico              | \$ San Juan     | \$ 00926    |
|                             |                               |                           |                          |                 |             |
|                             |                               |                           |                          |                 | Save Next > |

![](_page_18_Picture_6.jpeg)

![](_page_19_Picture_0.jpeg)

#### Attachments

The user must attach the files required in the table below by clicking "Upload". The user must upload all the required document to be able to continue with the Annual Report filing process. Once this is done, the user shall click on the "Next" button located on the lower right corner of the page to continue. To return to the previous section click the "Back" button.

| aon an are required dee      | cuments that are shown in the table. You will not be able to continue until you attach all required doct | uments.  |           |
|------------------------------|----------------------------------------------------------------------------------------------------|----------|-----------|
| ctual Applica<br>019-RepAct2 | tion:<br>0-000048                                                                                        |          |           |
| ttachments Require           | d by this Permit Other Application Attachments                                                           |          |           |
| ttachment Name               |                                                                                                    |          | Action    |
| inancial Statements for      | the reporting taxable year <b>0</b>                                                                      | ~        | 𝗞 Upload  |
| uerto Rico Income Tax        | Returns submitted at the Department of Treasury for the reporting taxable year $oldsymbol{0}$            | ~        |           |
| leal and Personal Prope      | rty Tax Returns (CRIM, by its Spanish acronym) for the reporting taxable year 0                          | ~        |           |
| usiness Volume Declara       | ation for the reporting taxable year ()                                                                  | ~        |           |
| Other ()                     |                                                                                                    | Optional |           |
|                              | H. character                                                                                             |          |           |
| Application A                | Attachments                                                                                              |          | Filmlast  |
| ittachment Name              | Attachment Type                                                                                          |          | Eliminate |
| 3_416289.png                 | Business Volume Declaration for the reporting taxable year                                               |          | Ŵ         |
| 3_416289.png                 | Real and Personal Property Tax Returns (CRIM, by its Spanish acronym) for the reporting taxable          | year     | ŵ         |
|                              | Puerto Rico Income Tax Returns submitted at the Department of Treasury for the reporting taxable         | year     | Û         |
| 3_416289.png                 |                                                                                                    |          |           |

If the user wants to delete an attached file, it may do so by clicking on the trash icon, located on the right side of the page.

![](_page_19_Picture_5.jpeg)

![](_page_20_Picture_0.jpeg)

### Summary

The Annual Report summary is a general overview of all the information provided by the user. The user must verify that the information is correct. If an error is detected, the user may go back and change it. Once information is verified, scroll down to view the Acknowledgement.

| ct 20 Annual R                     | eport for Export Servic                            | es              |                                                    |             |  |
|------------------------------------|----------------------------------------------------|-----------------|----------------------------------------------------|-------------|--|
| _                                  | •                                                  | <b>(</b>        | \$                                                 | -           |  |
| General<br>Information             | Attachments                                        | Summary         | Payment                                            | Finish      |  |
| pplication Type                    | e: RepAct20-Act 20 An                              | nual Report for | Export Services                                    |             |  |
| antee General Information          |                                                    |                 |                                                    |             |  |
| se Number                          |                                                    |                 | 2019-RepAct20-000048                               |             |  |
| Grantee file the Act 20 Applicat   | ion through the Single Business Portal?            |                 | No                                                 |             |  |
| you applying for this incentive f  | or one of the companies associated to your profile | e?              | No                                                 |             |  |
| cree Number                        |                                                    |                 | 2018-Act20-000111                                  |             |  |
| gal Name of Entity                 |                                                    |                 | Company A                                          |             |  |
| be of Entity                       |                                                    |                 | Domestic Corporation                               |             |  |
| rchant's Registration Number       |                                                    |                 | 1234567-8912                                       |             |  |
| al Property Tax Identification Nu  | mber                                               |                 | 123-456-789-12                                     |             |  |
| s the Grantee filed its annual rep | ort previously?                                    |                 | Yes                                                |             |  |
| ective Date of the Decree:         |                                                    |                 | 2019-01-09                                         |             |  |
| mmencement of Operations:          |                                                    |                 | 2019-01-09                                         |             |  |
| able Year End:                     |                                                    |                 | 2019-01-09                                         |             |  |
| mpany Website                      |                                                    |                 | companya.com                                       |             |  |
| ail                                |                                                    |                 | companya@gmail.com                                 |             |  |
| siness Phone                       |                                                    |                 | 787 123-1234                                       |             |  |
| bile Phone                         |                                                    |                 | 787 123-1234                                       |             |  |
| x Number                           |                                                    |                 |                                                    |             |  |
| stal Address                       |                                                    |                 | Dirección 123<br>San Juan, Puerto Rico, Estados Ur | nidos 00926 |  |
| vsical Address                     |                                                    |                 | Dirección 123<br>San Juan, Puerto Rico, Estados Ur | nidos 00926 |  |

![](_page_20_Picture_4.jpeg)

![](_page_21_Picture_0.jpeg)

### Acknowledgement

The Annual Report acknowledgement is an acceptance the user must agree to in order to proceed. After agreeing, user must click the "Next" button.

| Report, you certify that you<br>s subject to verification, an<br>illed out this Annual Report<br>you agree and acknowledg<br>benalties, fines and/or othe<br>applicable statutes. By sub<br>industrial Tax Exemption m<br>Report. The information co<br>compliance purposes, (ii) a<br>Commerce of Puerto Rico of<br>out shall not be limited to,<br>information, education, fina<br>assigned to the Grantee an<br>Compliance Review will be<br>exercise of said compliance | have been duly authorized by the Grantee to complete and submit this form. All the information submitted in this Annual Report<br>d additional information may be requested as needed for its consideration. By submitting this form, you declare that you have<br>and that the statements and representations contained herein are true to the best of your personal knowledge and belief, are<br>that the submission of false, misleading, inaccurate or incomplete information on this Annual Report will be grounds for<br>administrative sanctions, as well as the revocation of the grant and you may be civil and criminally liable in accordance with<br>initing this Annual Report, you acknowledge that the Department of Economic Development and Commerce and the Office are<br>ay communicate with other governmental agencies or instrumentalities in order to verify information submitted in this Annual<br>tained in this Annual Report shall be considered confidential, and may only be disclosed to third parties: (i) for statistical<br>is part of any investigation, audit, review or other action as determined by the Department of Economic Development ar<br>(iii) as otherwise ordered by a court or administrative agency of competent jurisdiction. Confidential information shall includ<br>Grantee's name, employer identification number, social security number or national identification number, address, conta<br>ncial information, trade and commercial secrets, medical, criminal or employment history, and any other identifying particul<br>is stockholders, members, partners, officers or directors. Information contained herein, or which is obtained as part of a Gran<br>confidential and not made available to third parties outside the pertinent government agencies and/or external contractors in the<br>review responsibility. The submittal of this form represents Grantee's electronic signature of this Annual Report for the<br>confidential and not made available to the parties outside the pertinent givention for batter of this Annual Report for the |
|----------------------------------------------------------------------------------------------------|----------------------------------------------------------------------------------------------------|
| with the submittal of the An<br>Code of 2012, as amended,<br>respectively, declare that the<br>belief, they are true, correct                                                                                                    | ual Report, I (the signee), under penalty of perjury, fraud and tax evasion as such terms are defined in the Puerto Rico Pen<br>and its successor acts, and in the Internal Revenue Code for a New Puerto Rico of 2011, as amended, and its successor act<br>e information and documents provided with this Annual Report have been examined, and to the best of my knowledge ar<br>and accurately reflect the information regarding the Grantee for the particular taxable year.                                                                                                    |
| I agree with acknowledgem                                                                                                    | int above. *                                                                                                    |
| Thereby certify all informati                                                                                                    | n and documents in this Annual Report are true.                                                                                                    |
| Jate of Acknowledgement:                                                                                                    |                                                                                                    |
| AA 0010 01 00                                                                                                    |                                                                                                    |

![](_page_21_Picture_4.jpeg)

![](_page_22_Picture_0.jpeg)

### Payments

The user must select a payment method, either credit card or ACH, and fill out the required information.

| Application                   | Application Type                             | Description                  |        | Price    |
|-------------------------------|----------------------------------------------|------------------------------|--------|----------|
| 2019-RepAct20-000048          | RepAct20-Act 20 Annual Report                | RepAct20 - Filing Fee 🜖      |        | \$300.00 |
|                               |                                              |                              | Total: | \$300.00 |
| o initiate the payment proces | ss, choose a payment method. Only Mastercard | , Visa and ACH are accepted. |        |          |
| ayment Form                   |                                              |                              |        |          |
| Credit Card                   | \$                                           |                              |        |          |
| Credit card payme             | nt - Security Details                        |                              |        |          |
| orean card payment            | it - Gecunty Details                         |                              |        |          |
|                               | Auto CC Info                                 |                              |        |          |
|                               | Credit Card:                                 |                              |        |          |
|                               | • VISA • MasterCard                          |                              |        |          |
|                               | Name On The Card                             |                              |        |          |
|                               | Juan Del Pueblo                              |                              |        |          |
|                               | Direction:                                   |                              |        |          |
|                               | Direccion 123                                |                              |        |          |
|                               |                                              |                              |        |          |
|                               | City:                                        |                              |        |          |
|                               | San Juan                                     |                              |        |          |
|                               | State:                                       |                              |        |          |
|                               | Select One                                   | ÷                            |        |          |
|                               | Country:                                     | •                            |        |          |
|                               | Zip:                                         |                              |        |          |
|                               | 00123                                        |                              |        |          |
|                               | Telephone:                                   |                              |        |          |
|                               | 787 000-0000                                 |                              |        |          |
|                               | Card Number:                                 |                              |        |          |
|                               | 4548 4000 0000                               | 0136                         |        |          |
|                               | December ¢ / 2020                            | \$                           |        |          |
|                               | Security Code (CVV):                         |                              |        |          |
|                               | 009 ¿What is it?                             |                              |        |          |
|                               | Varification                                 |                              |        |          |

**NOTE:** The Annual Report carries a \$300.00 fee.

![](_page_22_Picture_5.jpeg)

![](_page_23_Picture_0.jpeg)

### Payment Summary

Applicant must verify payment summary and click "Complete" to file the Annual Report.

| Owner Inform                                                                     | ation                                                                                                    | Payment Authorization                                                                                                    |                   |
|----------------------------------------------------------------------------------|----------------------------------------------------------------------------------------------------|----------------------------------------------------------------------------------------------------|-------------------|
| Card Name<br>Address:<br>Telephone:<br>Card:<br>Card Number:<br>Expiration Date: | Juan Del Pueblo<br>Direccion 123<br>San Juan, NULL, USA 00123<br>787 000-0000<br>VISA<br>4548 4000 0000 0136<br>12/2020 | Check the payment summary on the soreen, press the "Complete"<br>button once and Do not press any other button until the process is<br>complete. If there is any error in the information press "Back" to modify<br>it.<br>When processing the payment you authorize the Permit<br>Management Office to withdraw the payment from your bank<br>account or credit card. This transaction is final. For reimbursement<br>requests, you should consult directly with the Department of<br>Treasury. |                   |
| Security Code:                                                                   | 009                                                                                                    | requests, you should consult directly with<br>Treasury.                                                                                                    | the Department of |
| Security Code:<br>Payment Bi                                                     | 009<br>reakdown                                                                                                    | requests, you should consult directly with<br>Treasury.                                                                                                    | the Department of |
| Security Code:<br>Payment Bi<br>Application                                      | 009<br>reakdown<br>Application Type                                                                                     | requests, you should consult directly with<br>Treasury.<br>Description                                                                                                    | Price             |

![](_page_23_Picture_4.jpeg)